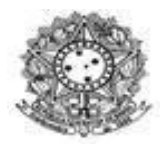

PRÓ-REITORIA DE POLÍTICAS AFIRMATIVAS E ESTUDANTIS - PROPAE COORDENAÇÃO DE POLÍTICAS ESTUDANTIS - COEST

# TUTORIAL PARA SOLICITAR MODALIDADE DE AUXÍLIO EMERGENCIAL DO PAES EDITAL DE FLUXO CONTÍNUO

O tutorial visa auxiliar o/a discente no processo de solicitação de auxílio emergencial, uma das modalidades de auxílio emergencial cuja seleção ocorre em fluxo contínuo. Antes de realizar a solicitação certifique-se que leu o Edital 01/24 - Propae e a Instrução Normativa nº 02/2024/ Propae, de 02 de janeiro de 2024.

FIQUE ATENTO! A solicitação do Auxílio ocorre exclusivamente on line via módulo de assistência ao estudante no Sigaa

#### 1. Entre no Sigaa com seu nome de usuário e senha.

| UNILAB - SIGAA - Sistema Integrado de Gestão de Atividades Acadêmicas |                                                                                                    |                               |  |  |  |
|-----------------------------------------------------------------------|----------------------------------------------------------------------------------------------------|-------------------------------|--|--|--|
|                                                                       |                                                                                                    |                               |  |  |  |
| O sistema diferencia letras maiúscu                                   | ATENÇÃO!<br>las de minúsculas APENAS na senha, portanto ela deve ser<br>no cadastro.                                                                          | digitada da mesma maneira que |  |  |  |
| SIGAA<br>(Acadêmico)                                                  | SIPAC<br>(Administrativo)                                                                                                    | SIGRH<br>(Recursos Humanos)   |  |  |  |
| SIGEleicão<br>(Controle de Processos Eleitorais)                      | <b>SIGAdmin</b><br>(Administração e Comunicação)                                                                                                    | MOODLE<br>(Ambiente Virtual)  |  |  |  |
| Perdeu o e                                                            | mail de confirmação de cadastro? Clique aqui para recup<br>Esqueceu o login? Clique aqui para recuperá-lo.<br>Esqueceu a senha? Clique aqui para recuperá-la. | perá-lo.                      |  |  |  |
| Ent                                                                   | rar no Sistema                                                                                                    |                               |  |  |  |
|                                                                       | Usuário:<br>Senha:<br>Entrar                                                                                                    |                               |  |  |  |

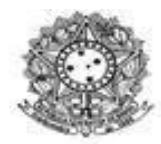

1.2 Clique na aba "Meus Dados Pessoais". Na aba "Atualizar dados pessoais de discente" verifique se seus dados estão corretos ou atualize. As informações atualizadas são necessárias para que a comissão de seleção possa entrar em contato ou enviar notificações.

| debian • SIGAA • Sistema Integrado de Gestão de Atividades Acadêmicas                                                       |                       | A+ A- Tempo di                                                | e Sessão: 01:30 SAIR       |
|----------------------------------------------------------------------------------------------------|-----------------------|---------------------------------------------------------------|----------------------------|
| Semestre atual: 2015.1                                                                                                    | Módulos Menu Discente | 😚 Caixa Postal                                                | 🍃 Abrir Chamado<br>🥝 Ajuda |
| 📲 Ensino 🍦 Pesquisa 🤝 Extensão 🔌 Ações Associadas 🔜 Biblioteca 🤷 Auxilios/Bolsas 🕸 Ambientes                                | s Virtuais 🛯 📓 Outr   | os                                                            |                            |
| Não há notícias cadastradas.                                                                                                |                       | Mensage<br>Atualizar Foto e Pe<br>Meus Dados Pesso            | era<br>ais                 |
| TURMAS DO SEMESTRE                                                                                                    |                       |                                                               |                            |
| Nenhuma turma neste semestre                                                                                                | TAISC                 | AE SOUZA DO ROSARIA                                           |                            |
| Ver turmas ante                                                                                                    | eriores               | Porum de Po                                                   | eriódicos                  |
| Comunidades Virtuais que participa atualmente                                                                               | - 1                   |                                                               | CAPES                      |
| MINHAS ATTVIDADES                                                                                                    |                       | Comunidade                                                    | Virtual                    |
| Não há atividades cadastradas para os próximos 15 dias ou decorridos 7 dias.                                                |                       |                                                               |                            |
| Forum de Cursos<br>Caro Aluno, este fórum é destinado para discussões relacionadas ao seu curso. Todos os alunos do curso e | e Nivel:              | Dados Institu<br>2014110400<br>GESTÃO PÚBLICA -<br>LATO SENSU | 2014.1/ICSA - EAD          |
| a coordenação tem acesso a ele.<br>Cadastrar novo tópico para este fórum Visualizar todos os tópicos para este fórum        | E-Mail:<br>Entrada:   | taisaraujorosario@h<br>2014.1                                 | han a                      |
| Nenhum item foi encontrado                                                                                                  |                       |                                                               |                            |

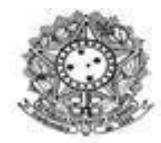

PRÓ-REITORIA DE POLÍTICAS AFIRMATIVAS E ESTUDANTIS - PROPAE COORDENAÇÃO DE POLÍTICAS ESTUDANTIS - COEST

### 1.3 Atualize os seus dados pessoas caso seja necessário:

| Portal do Discente > Atualiz            | ZAR DADOS PESSOAIS DE DISCENTE              |                                      |                                       |
|-----------------------------------------|---------------------------------------------|--------------------------------------|---------------------------------------|
|                                         |                                             | -                                    |                                       |
| Caro Discente,                          |                                             |                                      |                                       |
| No caso de algum dos dados pessoais bl  | loqueados para edição estiver incorreto, se | rá necessário procurar a coordenação | do seu curso para corrigí-los.        |
| É importante que o seu nome esteia qu   | rafado corretamente e sem abreviações las   | sim como o nome do seu nai e de sua  | mãe. Verifique também a corretude na  |
| naturalidade e documentos, principalme  | ente CPF e RG. Tais informações consta      | ao no seu diploma de graduação.      | inde, vernique tambéni a corretade na |
|                                         |                                             |                                      |                                       |
|                                         | DADOS DO                                    | DISCENTE                             |                                       |
| Matrícula:                              |                                             |                                      |                                       |
| Nome:                                   |                                             |                                      |                                       |
| Curso:                                  |                                             |                                      |                                       |
| Sexo:                                   |                                             | Estado civil:                        | Divorciado(a)                         |
| Data de nascimento:                     |                                             | Naturalidade:                        | Fortaleza/Ceará                       |
| Raça:                                   |                                             | Tipo Sanguíneo:                      |                                       |
| Nacionalidade:                          |                                             | País:                                | Brasil                                |
| Escola de conclusão do Ensino<br>Médio: |                                             | lipo da Escola de Ensino<br>Médio:   | Pública                               |
| Ano de Conclusão:                       |                                             |                                      |                                       |
| Tipo de necessidade especial:           |                                             |                                      |                                       |
| Nome do pai:                            |                                             |                                      |                                       |
| Nome da mãe:                            |                                             |                                      |                                       |
| DOCUMENTOS                              |                                             |                                      |                                       |
| CPF:                                    |                                             |                                      |                                       |
| RG:                                     |                                             | Data de Expedição:                   | 115.                                  |
| litulo de Eleitor: 2                    | cona:                                       | Seçao:<br>Data de Expedição do       | UF:                                   |
| Certificado Militar:                    |                                             | Certificado Militar:                 |                                       |
| Série:                                  |                                             | Categoria:                           | Órgão:                                |
| Endereço                                |                                             |                                      |                                       |
| CEP: 62                                 | 2780-000 🥄 (clique na lupa para buscar o    | endereço do CEP informado)           |                                       |
| Logradouro: 🖈 Ru                        | ua 🗸                                        |                                      |                                       |
| Número: 🛊 25                            | 5                                           | Complemento:                         |                                       |
| Bairro: * CE                            | ENTRO                                       |                                      |                                       |
| UF: 🖈 Ce                                | eará 🗸                                      | Município: 🛊                         | Acarape 🗸                             |

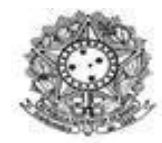

| PRÓ-REITORIA DE   | Ε ΡΟΙ ΙΤΙΟΔΟ | ΔΕΙΒΜΔΤΙΛΔS Ε  | ESTLIDANTIS - |        |
|-------------------|--------------|----------------|---------------|--------|
| FIND-INLITONIA DI | FULITICAS    | ALIMINATIVAS L | L3TODANTIS-   | FNOFAL |

### COORDENAÇÃO DE POLÍTICAS ESTUDANTIS - COEST

| DADOS BANCÁRIOS                                                                                                    |      |
|----------------------------------------------------------------------------------------------------|------|
|                                                                                                    |      |
| Não é permitido informar dados bancários de terceiros. Apenas uma conta bancária que tenha como titular o próprio aluno, será aceita no cadastro para o recebimento de qualquer tipo de auxílio financeiro ou bolsa remunerada que o mesmo possa vir a ter na Universidade. |      |
|                                                                                                    |      |
|                                                                                                    |      |
| Nº agencia: Nº conta corrente:                                                                                                    |      |
| SITUAÇÃO SÓCIO-ECONÔMICA                                                                                                    |      |
|                                                                                                    |      |
| Informamos que a constatação de omissão ou lançamento de dados falsos declarados pelo/a estudante, implicará no cancelamento do (s) auxílio (s) e devolu<br>imediata dos recursos recebidos indevidamente.                                                                  | ução |
| Quantidade de membros                                                                                                    |      |
| Renda familiar (mensal): * R\$ do grupo familiar: * 2                                                                                                    |      |
| Atualmente sua casa é alugada ou sua familia paga financiamento bancario?                                                                                                    |      |
|                                                                                                    |      |
| 🔍 sim 🔿 não                                                                                                    |      |
|                                                                                                    |      |
| Gastos com pagamento de aluguel ou financiamento:                                                                                                    |      |
| CONFIRMAÇÃO DE SENHA                                                                                                    |      |
|                                                                                                    |      |
| CONFIRME SEUS DADOS                                                                                                    |      |
| CPF: *                                                                                                    |      |
| Senha: *                                                                                                    |      |
|                                                                                                    |      |
| Confirmar Cancelar                                                                                                    |      |

1.4 Verifique se seus dados bancários estão atualizados, caso não os atualize. Caso não tenha conta corrente aberta é necessário realizar abertura. O sistema financeiro de execução de pagamentos não reconhece conta poupança.

1.5 Após a atualização de seus dados pessoais e bancários, selecione a opção "Auxílios e Bolsas/Solicitação de Auxílio Emergencial" - nessa ordem, conforme disposto abaixo:

| INSTITUTO DE HUMANIDADES (10.00.07)                                                                                                    | Semestre atual:                                                       | 2023.1 🤴                                                                                    | Módulos<br>Menu Discente                | 🔮 Cx. Postal (2)       | ) 🍾 Abrir Chamado<br>a 🛛 Q Ajuda                                                                           |                                                              |
|----------------------------------------------------------------------------------------------------|-----------------------------------------------------------------------|---------------------------------------------------------------------------------------------|-----------------------------------------|------------------------|----------------------------------------------------------------------------------------------------|--------------------------------------------------------------|
| 📦 Ensino 🍦 Pesquisa 💝 Extensão 谋 Monitoria 🍂 Ações Assoc                                                                                                    |                                                                       | uxilios/Bolsas                                                                              | Estágio 🛛 🐞 /                           | Ambientes Virtuais     | o 🎡 Outros                                                                                                 |                                                              |
| Orientações e Prazos para Defesas de TCC e Colaçã<br>Prezadas e prezados discentes, Informo que a solenidade presencial de Col<br>ocorrerá no *dia 15 de JANEIRO de 2024*, conforme calendário acadêmico.<br>estudante com status FORMANDO ou FORMADO, cujo histórico es | o de Grau 2023.<br>ação de Grau, referente<br>Estarão aptas/os a part | adastro Único<br>portunidades de<br>companhar Meus<br>linhas Bolsas na<br>olicitação do Aux | Bolsa<br>Registros de Ii<br>Instituição | Mens<br>oto e<br>os Pe | agens<br>Perfil<br>ssoais                                                                                  |                                                              |
| Turmas do Semestre<br>Últimas Atualizações<br>15/11/2023 - ESTUDOS DE GÊNERO E FEMINISTAS EM ASIA E ÁFRICA                                                                                                    |                                                                       | << Parar                                                                                    | >> pesso<br>adver                       | a proativa qu          | Solicitação de Auxílio Em<br>Acompanhar Solicitação<br>Acompanhar Solicitação<br>Manter Auxílio Finalizado | ergêncial<br>de Auxílio<br>de Recurso<br>no Vinculo Anterior |
| Tarefa alterada. Componente Curricular                                                                                                    | Local                                                                 | Horário                                                                                     |                                         | CLIPSO                 | Avaliação<br>Institucional                                                                                 |                                                              |
| A EXPANSÃO EUROPEIA                                                                                                    | Sala 316, Bloco 2, Palmares<br>2                                      | 2M34 2N3412                                                                                 | 2                                       | Acesso Externo         |                                                                                                    |                                                              |
| ESTUDOS DE GÊNERO E FEMINISTAS EM ASIA E ÁFRICA                                                                                                    | Sala 317, Bloco 2, Palmares<br>2                                      | 4M1 4N3412                                                                                  |                                         | CAPES                  | Comunidade Virtual                                                                                         |                                                              |
| HISTORIOGRAFIA                                                                                                    | Sala 314, Bloco 2, Palmares<br>II                                     | 6M12 6N3412                                                                                 | Re                                      | gulamento dos Ci       | ursos de Graduação                                                                                         |                                                              |

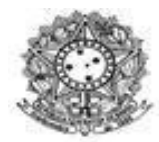

PRÓ-REITORIA DE POLÍTICAS AFIRMATIVAS E ESTUDANTIS - PROPAE

COORDENAÇÃO DE POLÍTICAS ESTUDANTIS - COEST

#### 1.6 A tela seguinte pedirá para você ler com atenção e dar o aceite nos termos do auxílio:

🐾 Metiu Discente 🛛 🕅 Aiterar Senna 👩 Ajuda

Portal do Discente > Solicitação de Bolsa Auxílio

#### PREZADO/DA DISCENTE,

Prezado/a discente, este formulário se destina à solicitação de auxílio emergencial do Programa de Assistência ao Estudante, antes de realizar sua solicitação leia as seguintes informações abaixo:

1. O auxílio emergencial é uma das modalidades de auxílios do Programa de Assistência ao Estudante (PAES) regulado pela Resolução Ad Referendum nº 31, de 30 de julho de 2021, possui natureza eventual e provisória sendo concedido de forma excepcional em razão de situação de caráter emergencial, aos/às estudantes de GRADUAÇÃO PRESENCIAL cujas condições de extrema vulnerabilidade socioeconômica ponham em risco sua permanência na Universidade.

2. Os indicadores prioritários de concessão do auxílio emergencial, estão definidos em instrução normativa específica.

#### PERÍODOS DE SOLICITAÇÃO

 Tipo de Auxílio
 Início
 Fim
 Município

 AUXÍLIO EMERGÊNCIAL
 04/12/2023
 30/12/2023
 TODOS

🗹 Eu aceito e concordo com as diretrizes estabelecidas na resolução do PAES e na instrução normativa específica do Auxílio Emergencial..

Continuar >>>

**Portal do Discente** 

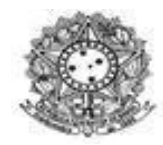

1.7 Em seguida você irá preencher a solicitação escolhendo um dos motivos, anexando os documentos e preenchendo a justificativa. Informe o máximo de detalhes possíveis acerca da sua realidade, para fins de análise socioeconômica. Veja as duas telas abaixo:

| D DE CIÊNCIAS DA SAÚDE (10.15) |                                                        | 嘴 Menu Discente         | 😤 Alterar senha       | 🙆 Ajı   |
|--------------------------------|--------------------------------------------------------|-------------------------|-----------------------|---------|
| • Caro discente, caso DEFER    | IDO, seu auxílio será pago apenas no mês seguinte, poi | s o prazo de solicitaçã | o para o mês atual e  | ncerro  |
| 10.                            |                                                        |                         | G                     | c) fech |
| AL DO DISCENTE > SOLICITA      | AÇÃO DE AUXÍLIO EMERGÊNCIAL                            |                         |                       | ,       |
|                                | -                                                      |                         |                       | _       |
| Decession Decession            | Solicitação de Auxílio Emergên                         | ICIAL                   |                       |         |
| DADOS DO DISCENTE              | MATRÍCULA: 2                                           |                         |                       |         |
|                                | DISCENTE: ANTONIO                                      |                         |                       |         |
|                                | CURSO: FARMÁCIA/ICS - Redenção - BACHARELADO           |                         |                       |         |
|                                | CEP: 6                                                 |                         |                       |         |
|                                | BAIRRO: CENTRO                                         |                         |                       |         |
|                                |                                                        |                         |                       |         |
|                                | CIDADE:                                                |                         |                       |         |
|                                | UF: CE                                                 |                         |                       |         |
| TIPO DA BOLS                   | SA AUXÍLIO: Auxílio Emergencial                        |                         |                       |         |
| MOTIVO DA SOLICITAÇÃO          | ):<br>                                                 |                         |                       |         |
|                                | ALIMENTAÇÃO                                            |                         |                       |         |
|                                | COMPRA DE MATERIAL DIDÁTICO                            |                         |                       |         |
|                                | O DESEMPREGO RECENTE                                   |                         |                       |         |
|                                | O DESPESAS COM FILHOS                                  |                         |                       |         |
|                                | O DESPESAS COM ÓCULOS DE GRÁU                          |                         |                       |         |
|                                |                                                        |                         |                       |         |
| DOCUMENTOS A SEREM A           | ANEXADOS                                               |                         |                       |         |
| Documento                      | Descricao                                              | Arquivo                 |                       | Ação    |
| LAUDO/RELATÓRIO MÉDIO          | 0                                                      | Escolber arquivo Nen    | hum arquivo escolhido |         |
|                                | -                                                      |                         |                       |         |
| RECEITAS E PRESCRIÇÕES         | MÉDICAS ATUALIZADAS                                    | Escolher arquivo Nen    | hum arquivo escolhido |         |
| CERTIDÃO DE NASCIMENTO         | 0                                                      | Escolher arquivo Nen    | hum arquivo escolhido | 9 😓     |
| PRESCRIÇÃO OFTALMOLÓG          | SICA E/OU OPTOMÉTRICA                                  | Escolher arquivo Nen    | hum arquivo escolhido |         |
| ORÇAMENTO PARA AQUISI          | ÇÃO DE ÓCULOS                                          | Escolher arquivo Nen    | hum arquivo escolhido |         |
| ORÇAMENTO PARA PROCEL          | DIMENTOS ODONTOLÓGICOS                                 | Escolher arquivo Nen    | hum arquivo escolhido |         |
| LAUDO/RELATÓRIO ODONT          | rológico                                               | Escolher arquivo Nen    | hum arquivo escolhido |         |
| ORCAMENTO PARA MATERI          |                                                        | Escolher arquivo Nen    | hum arquivo escolhido |         |
| ON GRANE ATO TAKA MATERI       |                                                        |                         |                       |         |
|                                |                                                        |                         |                       |         |

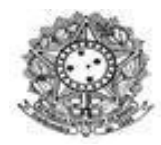

ATENÇÃO AO ANEXAR OS DOCUMENTOS!! Certifique-se de que você carregou o documento e clicou na imagem do disquete, conforme disposto em tela abaixo:

| Descrisse | Arquivo                            | Acão                                                                                                    |
|-----------|------------------------------------|----------------------------------------------------------------------------------------------------|
| Descricao |                                    | Açao                                                                                                    |
| DAS       | Escolher arquivo Nenhum arqu       | uivo escolhido                                                                                                    |
|           | Escolher arquivo Nenhum arqu       | uivo escolhido 🔜                                                                                                    |
|           |                                    |                                                                                                    |
| RICA      | Escolher arquivo Nenhum arqu       | uivo escolhido 😿                                                                                                    |
|           | Escolher arquivo Nenhum arqu       | uivo escolhido IJ                                                                                                    |
| écicos    | Facelhar arruive Nonhum arg        |                                                                                                    |
| logicos   | Esconer arquivo Merinum arqu       |                                                                                                    |
|           | Escolher arquivo Nenhum arqu       | uivo escolhido 🛃                                                                                                    |
|           | Escolher arquivo Nenhum arqu       | uivo escolhido IJ                                                                                                    |
|           | Descricao<br>DAS<br>RICA<br>ÓGICOS | Descricao Arquivo<br>DAS Escolher arquivo Venhum arqui<br>Escolher arquivo Nenhum arqui<br>RICA Escolher arquivo Nenhum arqui<br>ÓGICOS Escolher arquivo Nenhum arqui<br>Escolher arquivo Nenhum arqui<br>Escolher arquivo Nenhum arqui<br>Escolher arquivo Nenhum arqui |

1.8 Após a inclusão dos documentos, será gerado um comprovante de solicitação, leia as instruções e guarde-o:

| WINVERSIDADE DA INTEGRAÇÃO INTERNACIONAL DA<br>LUSOFONIA AFRO-BRASILEIRA<br>SISTEMA INTEGRADO DE GESTÃO DE ATIVIDADES<br>ACADÊMICAS       Image: Comparison of Comparison of Comparis |
|----------------------------------------------------------------------------------------------------|
| EMITIDO EM 13/12/2023 14:00<br>Número do Comprovante: 38641<br>O PERÍODO DE SOLICITAÇÃO:<br>TRÍCULA:<br>SCENTE: A<br>SSO: FARMÁCIA/ICS - Redenção - BACHARELADO<br>2: 62640-000<br>ERRO: CENTRO<br>A:<br>CE<br>O DA BOLSA AUXÍLIO2: Auxílio Emergencial<br>erão analisadas as solicitações enviadas até o dia 10 (dez) de cada mês. As solicitações realizadas após es<br>odo serão avaliadas no mês subsequente.<br>Presultado do auxílio emergencial poderá ser acompanhado no próprio módulo de assistência ao estudante<br>uncionalidade "acompanhar solicitação de auxílio";<br>necessário manter conta corrente atualizada no Sistema de Assistência Estudantil/ SAE - Sigaa para a<br>milização do apaqamento.                                                                                                    |
| Número do Comprovante: 38641         O PERÍODO DE SOLICITAÇÃO:         TRÍCULA:         CENTE: A         SO: FARMÁCIA/ICS - Redenção - BACHARELADO         V: 62640-000         RRO: CENTRO         XIMERO: 29         ADE:         CE         O DA BOLSA AUXÍLIO2: Auxílio Emergencial         erão analisadas as solicitações enviadas até o dia 10 (dez) de cada mês. As solicitações realizadas após en codo serão avaliadas no mês subsequente.         resultado do auxílio emergencial poderá ser acompanhado no próprio módulo de assistência ao estudante uncionalidade "acompanhar solicitação de auxílio";         necessário manter conta corrente atualizada no Sistema de Assistência Estudantil/ SAE - Sigaa para a ilização do nagamento.                                                                                                    |
| D PERÍODO DE SOLICITAÇÃO:<br>TRÍCULA:<br>SCENTE: A<br>SO: FARMÁCIA/ICS - Redenção - BACHARELADO<br>2: 62640-000<br>(RRO: CENTRO<br>A:<br>MERO: 29<br>PADE:<br>CE<br>O DA BOLSA AUXÍLIO2: Auxílio Emergencial<br>erão analisadas as solicitações enviadas até o dia 10 (dez) de cada mês. As solicitações realizadas após en<br>odo serão avaliadas no mês subsequente.<br>Presultado do auxílio emergencial poderá ser acompanhado no próprio módulo de assistência ao estudante<br>uncionalidade "acompanhar solicitação de auxílio";<br>necessário manter conta corrente atualizada no Sistema de Assistência Estudantil/ SAE - Sigaa para a<br>dização do pagamento.                                                                                                    |
| erão analisadas as solicitações enviadas até o dia 10 (dez) de cada mês. As solicitações realizadas após e<br>odo serão avaliadas no mês subsequente.<br>) resultado do auxílio emergencial poderá ser acompanhado no próprio módulo de assistência ao estudante<br>uncionalidade "acompanhar solicitação de auxílio";<br>necessário manter conta corrente atualizada no Sistema de Assistência Estudantil/ SAE - Sigaa para a<br>ulização do pagamento.                                                                                                    |
| comissão de seleção poderá solicitar outros documentos, via e-mail, se for o caso                                                                                                    |

Autenticação: 28d957bd66f9dad639ef79d97b421ab798f5eb3b

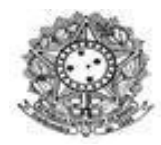

**1.9** Para fins de acompanhamento da solicitação você deverá realizar os seguinte procedimento. Entrar novamente no Sigaa, ir na aba "Auxílios e Bolsas" e em "Acompanhar Solicitação de Auxílio".

| INSTITUTO DE CIENCIAS DA SAUDE (10.15)                |                               | Manu Discont                                      | . 🖉 Alkanan                  | the Alasta                 |                     |
|-------------------------------------------------------|-------------------------------|---------------------------------------------------|------------------------------|----------------------------|---------------------|
|                                                       |                               | - Menu Discent                                    | Le X Alterar ser             | ina 🥑 Ajuua                |                     |
| 🗣 Ensino 🍦 Pesquisa 💝 Extensão 🦞 Monitoria 🔌 Ações    | Associadas 📑 Biblioteca 🔓 Aux | tilios/Bolsas  🔝 Estágio 🖣                        | 🖗 Ambientes Virtu            | ais 🛛 🗟 Outros             |                     |
|                                                       | Ca                            | dastro Único                                      | Mai                          | nsagens 🕞                  |                     |
| Não há notícias cadastradas.                          | Op                            | ortunidades de Bolsa<br>ompanhar Meus Registros d | e Interesse                  | e Perfil                   |                     |
|                                                       | Mir                           | nhas Bolsas na Instituição                        | )s F                         | Pessoais                   |                     |
|                                                       | Sol                           | icitação de Auxílios                              | •                            | Solicitação de Auxílio     |                     |
|                                                       |                               |                                                   |                              | Solicitação de Auxílio Em  | ergêncial           |
| Turmas do Semestre                                    |                               |                                                   |                              | Acompanhar Solicitação     | de Auxílio          |
| Últimas Atualizações                                  |                               | << Participant alt                                | an septrad                   | Acompanhar Solicitação     | de Recurso          |
| 16/11/2023 - BROMATOLOGIA II                          |                               | apr                                               | render coisas no             | Manter Auxílio Finalizado  | no Vinculo Anterior |
| Nova tarefa: Relatório Aula Prática de Análise de Sal |                               |                                                   |                              |                            |                     |
| Componente Curricular                                 | Local                         | Horário                                           |                              | Avaliação<br>Institucional |                     |
| BROMATOLOGIA II                                       | Sala 218, Bloco C, Auroras.   | 4T1234<br>(11/08/2023 -<br>18/12/2023)            | Acesso Externo<br>Periódicos | æ                          |                     |
|                                                       | Campa                         | 5M1234 5T12                                       | CAPES                        | Comunidade Virtual         |                     |

Comissão de Seleção e Acompanhamento da Permanência ao Estudante (COSAPE)